# Oracle® Banking Payments GATEWAY Property File Creation

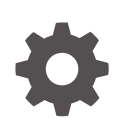

Release 14.7.0.0.0 F90885-02 February 2025

ORACLE

Oracle Banking Payments GATEWAY Property File Creation, Release 14.7.0.0.0

F90885-02

Copyright © 2019, 2025, Oracle and/or its affiliates.

This software and related documentation are provided under a license agreement containing restrictions on use and disclosure and are protected by intellectual property laws. Except as expressly permitted in your license agreement or allowed by law, you may not use, copy, reproduce, translate, broadcast, modify, license, transmit, distribute, exhibit, perform, publish, or display any part, in any form, or by any means. Reverse engineering, disassembly, or decompilation of this software, unless required by law for interoperability, is prohibited.

The information contained herein is subject to change without notice and is not warranted to be error-free. If you find any errors, please report them to us in writing.

If this is software, software documentation, data (as defined in the Federal Acquisition Regulation), or related documentation that is delivered to the U.S. Government or anyone licensing it on behalf of the U.S. Government, then the following notice is applicable:

U.S. GOVERNMENT END USERS: Oracle programs (including any operating system, integrated software, any programs embedded, installed, or activated on delivered hardware, and modifications of such programs) and Oracle computer documentation or other Oracle data delivered to or accessed by U.S. Government end users are "commercial computer software," "commercial computer software documentation," or "limited rights data" pursuant to the applicable Federal Acquisition Regulation and agency-specific supplemental regulations. As such, the use, reproduction, duplication, release, display, disclosure, modification, preparation of derivative works, and/or adaptation of i) Oracle programs (including any operating system, integrated software, any programs embedded, installed, or activated on delivered hardware, and modifications of such programs), ii) Oracle computer documentation and/or iii) other Oracle data, is subject to the rights and limitations specified in the license contained in the applicable contract. The terms governing the U.S. Government's use of Oracle cloud services are defined by the applicable contract for such services. No other rights are granted to the U.S. Government.

This software or hardware is developed for general use in a variety of information management applications. It is not developed or intended for use in any inherently dangerous applications, including applications that may create a risk of personal injury. If you use this software or hardware in dangerous applications, then you shall be responsible to take all appropriate fail-safe, backup, redundancy, and other measures to ensure its safe use. Oracle Corporation and its affiliates disclaim any liability for any damages caused by use of this software or hardware in dangerous applications.

Oracle®, Java, MySQL, and NetSuite are registered trademarks of Oracle and/or its affiliates. Other names may be trademarks of their respective owners.

Intel and Intel Inside are trademarks or registered trademarks of Intel Corporation. All SPARC trademarks are used under license and are trademarks or registered trademarks of SPARC International, Inc. AMD, Epyc, and the AMD logo are trademarks or registered trademarks of Advanced Micro Devices. UNIX is a registered trademark of The Open Group.

This software or hardware and documentation may provide access to or information about content, products, and services from third parties. Oracle Corporation and its affiliates are not responsible for and expressly disclaim all warranties of any kind with respect to third-party content, products, and services unless otherwise set forth in an applicable agreement between you and Oracle. Oracle Corporation and its affiliates will not be responsible for any loss, costs, or damages incurred due to your access to or use of third-party content, products, or services, except as set forth in an applicable agreement between you and Oracle.

## Contents

### 1 Preface

| Purpose                     | 1-1 |
|-----------------------------|-----|
| Audience                    | 1-1 |
| Documentation Accessibility | 1-1 |
| Critical Patches            | 1-1 |
| Diversity and Inclusion     | 1-2 |
| Conventions                 | 1-2 |

## 2 Creating Property File for Gateway Applications

| Introduction                     | 2-1  |
|----------------------------------|------|
| Create Property File             | 2-1  |
| Gateway EJB Application          | 2-4  |
| Gateway MDB Application          | 2-15 |
| Gateway HTTP Servlet Application | 2-27 |

## 1 Preface

- Purpose
- Audience
   This manual is intended for the following User/User Roles:
- Documentation Accessibility
- Critical Patches
- Diversity and Inclusion
- Conventions

### Purpose

This guide is designed to help acquaint you with the Oracle Banking Payments application. This guide provides answers to specific features and procedures that the user need to be aware of the module to function successfully.

## Audience

This manual is intended for the following User/User Roles:

### Table 1-1 User Roles

| Role                      | Function                                     |
|---------------------------|----------------------------------------------|
| Implementation & IT Staff | Implementation & Maintenance of the Software |

## **Documentation Accessibility**

For information about Oracle's commitment to accessibility, visit the Oracle Accessibility Program website at http://www.oracle.com/pls/topic/lookup?ctx=acc&id=docacc.

### Access to Oracle Support

Oracle customers that have purchased support have access to electronic support through My Oracle Support. For information, visit http://www.oracle.com/pls/topic/lookup?ctx=acc&id=info or visit http://www.oracle.com/pls/topic/lookup?ctx=acc&id=trs if you are hearing impaired.

## **Critical Patches**

Oracle advises customers to get all their security vulnerability information from the Oracle Critical Patch Update Advisory, which is available at Critical Patches, Security Alerts and Bulletins. All critical patches should be applied in a timely manner to make sure effective security, as strongly recommended by Oracle Software Security Assurance.

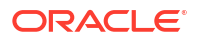

## **Diversity and Inclusion**

Oracle is fully committed to diversity and inclusion. Oracle respects and values having a diverse workforce that increases thought leadership and innovation. As part of our initiative to build a more inclusive culture that positively impacts our employees, customers, and partners, we are working to remove insensitive terms from our products and documentation. We are also mindful of the necessity to maintain compatibility with our customers' existing technologies and the need to ensure continuity of service as Oracle's offerings and industry standards evolve. Because of these technical constraints, our effort to remove insensitive terms is ongoing and will take time and external cooperation.

## Conventions

The following text conventions are used in this document:

| Convention | Meaning                                                                                                    |
|------------|----------------------------------------------------------------------------------------------------|
| boldface   | Boldface type indicates graphical user interface elements associated with an action, or terms defined in text.                         |
| italic     | Italic type indicates book titles, emphasis, or placeholder variables for which you supply particular values.                          |
| monospace  | Monospace type indicates commands within a paragraph, URLs, code in examples, text that appears on the screen, or text that you enter. |

## 2 Creating Property File for Gateway Applications

#### Introduction

This chapter explains the steps to create the property file for the gateway components viz. Enterprise Java Bean (EJB), Message Driven Beans (MDB), Web Services, and Servlet.

### Create Property File

This topic explains systematic instructions to create the property file for the Gateway application.

## Introduction

This chapter explains the steps to create the property file for the gateway components viz. Enterprise Java Bean (EJB), Message Driven Beans (MDB), Web Services, and Servlet.

## **Create Property File**

This topic explains systematic instructions to create the property file for the Gateway application.

1. Start Oracle FLEXCUBE Universal Banking Solutions Installer by clicking the FCUBSInstaller.bat from INSTALLER\SOFT\GUI.

The Welcome To Oracle FLEXCUBE Universal Banking Installer screen displays.

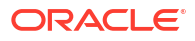

| ng Installer                             |                                                                                                    | ORACLE                                                                                                    |
|------------------------------------------|----------------------------------------------------------------------------------------------------|----------------------------------------------------------------------------------------------------|
| 2020                                     | June 1                                                                                                    | INSTALLER                                                                                                    |
| versal Banking Installer                 |                                                                                                    |                                                                                                    |
|                                          |                                                                                                    |                                                                                                    |
| ase should be installed.<br>e installed. |                                                                                                    |                                                                                                    |
| nd Oracle Home path.                     |                                                                                                    |                                                                                                    |
| C:/Program Files/Java/jdk1.8.0_211       |                                                                                                    | Browse                                                                                                    |
| D:/app/client/SHEK/product/18.0.0/clien  | L1                                                                                                    | Browse                                                                                                    |
| Normat                                   |                                                                                                    |                                                                                                    |
| the below options:                       |                                                                                                    |                                                                                                    |
|                                          |                                                                                                    |                                                                                                    |
|                                          |                                                                                                    |                                                                                                    |
|                                          |                                                                                                    |                                                                                                    |
|                                          |                                                                                                    |                                                                                                    |
| 29                                       |                                                                                                    | Back Next                                                                                                    |
|                                          | versal Banking Installer<br>ase should be Installed.<br>e Installed.<br>Ind Oracle Home path.<br>C:/Program Files/Java/jdk1.8.0_211<br>D:/app/client/SHEK/product/18.0.0/client<br>Normat | ersal Banking Installer ase should be Installed. e Installed. IN Oracle Home path. C:IProgram Files/Java/jdk1.8.0_211 D:/app/client/SHEK/product/18.0.0/client_1 Normat The below options: |

Figure 2-1 Welcome To Oracle FLEXCUBE Universal Banking Installer

2. Select component as Gateway.

OFTW plugin (Oracle FLEXCUBE Testing WorkBench) can be checked if needed and then Click **Next**button.

| Oracle Banking                                                                                                    | Installer                                                    |                                                                                        | 3)              |        |
|----------------------------------------------------------------------------------------------------|--------------------------------------------------------------|----------------------------------------------------------------------------------------|-----------------|--------|
| elect one of the Components                                                                                                    |                                                              |                                                                                        |                 | Browse |
| INFRA Scheduler elect Oracle Product Process                                                                                                    | Gateway O Swi<br>ors                                         | itch Interface Installation                                                            |                 |        |
| Oracle FLEXCUBE Univers                                                                                                    | al Banking                                                   |                                                                                        |                 |        |
| Oracle FLEXCUBE Enterpr                                                                                                    | ise Limits and Collateral Mar                                | nagement (CO-DEPLOY)                                                                   |                 |        |
| Oracle Banking Payments                                                                                                    | ·                                                            |                                                                                        |                 |        |
|                                                                                                    |                                                              |                                                                                        |                 |        |
| Oracle Banking Corporate                                                                                                    | Lending 📃 Open Dev                                           | elopment Tool                                                                          |                 |        |
| Oracle Banking Corporate     Oracle Banking Treasury                                                                                                    | e Lending 📄 Open Dev                                         | elopment Tool<br>Oracle FLEXCUBE Universal Bar                                         | iking for JAPAN |        |
| Oracle Banking Corporate     Oracle Banking Treasury     Oracle Banking Trade Fin                                                                                                    | ance                                                         | elopment Tool<br>Oracle FLEXCUBE Universal Bar                                         | iking for JAPAN |        |
| Oracle Banking Corporate Oracle Banking Treasury Oracle Banking Trade Fin                                                                                                    | e Lending Open Dev                                           | elopment Tool<br>Oracle FLEXCUBE Universal Bar                                         | nking for JAPAN |        |
| Oracle Banking Corporate Oracle Banking Treasury Oracle Banking Trade Fin Hect Plugins to be Installed Branch Controlsced                                                                    | ance                                                         | elopment Tool<br>Oracle FLEXCUBE Universal Bar                                         | nking for JAPAN |        |
| Oracle Banking Corporate Oracle Banking Treasury Oracle Banking Trade Fin Hect Plugins to be Installed Branch Branch Controlsted Host Address 10.10.10.10                                    | Lending Open Dev<br>ance<br>Load Existing Branc<br>1010 BPEL | elopment Tool<br>Oracle FLEXCUBE Universal Bar<br>ch Property File                     | nking for JAPAN |        |
| Oracle Banking Corporate Oracle Banking Treasury Oracle Banking Trade Fin Oracle Banking Trade Fin Nect Plugins to be Installed Branch Controlsted Host Address 10.10.10.10 Reports 10.10.10 | ance Load Existing Branc 1010 BPEL 1010 OFTW                 | elopment Tool<br>Oracle FLEXCUBE Universal Bar<br>th Property File<br>Scheduler<br>FGL | iking for JAPAN |        |

Figure 2-2 Gateway

3. Enter the Required details in the Screen.

Specify the EAR name, valid Application Server Path, Source, and EAR destination path and click Next button.

| Source FLEXCUBE Universal Installer | 12.5.0.0.0                    | - 🗆 X  |
|-------------------------------------|-------------------------------|--------|
| Oracle Banking Inst                 | aller                         |        |
| Provide Environment details.        |                               |        |
| EAR Name FCUBS                      |                               |        |
| File Seperator Style                | *                             |        |
| Application Server Weblogic         | ¥                             |        |
|                                     | OBMA PP Installed             |        |
| Application Server Path             | C:/Oracle/Middleware/wiserver | Browse |
| Source Path                         | C:/FCUBS_146/FCUBS_14.6.0.0.0 | Browse |
| Ear Destination Path                | C:/FCUBS_146/FCUBS_14.6.0.0.0 | Browse |
| Cookie-Name (JSESSION_ID)           |                               |        |
|                                     |                               |        |
|                                     |                               |        |
|                                     |                               |        |
|                                     |                               |        |
|                                     |                               |        |
|                                     |                               |        |
| Exit                                |                               | Back   |

Figure 2-3 Provide Environmental details

- Gateway EJB Application
- Gateway MDB Application
- Gateway HTTP Servlet Application

## Gateway EJB Application

1. Select Gateway EJB as the application type .

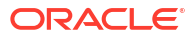

| Oracle FLEXCUBE Universal Installer 14.1.0.0.0                       |           |
|----------------------------------------------------------------------|-----------|
| Oracle Banking Installer                                             |           |
| Gateway Property File Creation                                       |           |
| Choose the Gateway Application Type                                  |           |
| Gateway EJB                                                          |           |
| ○ Gateway MDB                                                        |           |
| ○ Gateway HTTP Servlet                                               |           |
| O Gateway Webservices                                                |           |
| $\bigcirc$ REST Services (Applicable to UBS 14.1 and above versions) |           |
|                                                                      |           |
|                                                                      |           |
|                                                                      |           |
|                                                                      |           |
|                                                                      |           |
|                                                                      |           |
|                                                                      |           |
| Exit                                                                 | Back Next |

### Figure 2-4 Gateway Property File Creation

### Note:

Before proceeding, ensure that the folder structures used in the following steps are created.

2. Click Next button.

The installer displays the 'Multi Entity' screen.

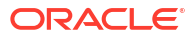

| Gracle FLEXCUBE Universal Installer 14.1.0.0.0 |             |                                       |
|------------------------------------------------|-------------|---------------------------------------|
| Oracle Banking Installer                       |             |                                       |
| Multi Entity Names                             |             |                                       |
| Provide Entity Names                           |             |                                       |
| MultiEntity Required                           |             | · · · · · · · · · · · · · · · · · · · |
| S.No                                           | Entity Name |                                       |
| 1ENITY1                                        |             |                                       |
|                                                |             |                                       |
|                                                |             |                                       |
|                                                |             |                                       |
|                                                |             |                                       |
|                                                |             |                                       |
|                                                |             |                                       |
|                                                |             |                                       |
|                                                |             |                                       |
|                                                |             |                                       |
|                                                |             |                                       |
|                                                |             |                                       |
| Exit                                           |             | Back Next                             |
|                                                |             |                                       |

### Figure 2-5 Multi Entity

3. On the Multi Entity Names screen, specify the fields.

| Table 2-1 Man Entry Manes - Field Description | Table 2-1 | Multi Entity | y Names - Field | Description |
|-----------------------------------------------|-----------|--------------|-----------------|-------------|
|-----------------------------------------------|-----------|--------------|-----------------|-------------|

| Field                | Description                                                                                                    |
|----------------------|----------------------------------------------------------------------------------------------------|
| MultiEntity Required | Check the <b>MultiEntity Required</b> box to enable<br>the multi-entity deployment. This will enable +<br>and - for capturing the <b>Entity Name</b> . |
| +                    | Click + to add a new row for capturing the new entity name.                                                                                            |
| -                    | Select the entity name and click - for deletion of the existing entity name.                                                                           |
| Entity Name          | Enter the entity name as a single word. For example, ENTITY1                                                                                           |

4. On the Multi Entity Names screen, click Next.

The **Property File Creation** screen displays.

| S Oracle FLEXCUBE Universal Installer 14.1.0.0.0                                                                                                    |      |
|----------------------------------------------------------------------------------------------------|------|
| Oracle Banking Installer                                                                                                    |      |
| Property File Creation       Current screen provides an option for Enabling Single Sign on       SSO Required       SSO KEY                                                                                                    |      |
| Authentication details maintained external to FLEXCUBE<br>External Password Required Authentication Type                                                                                                    |      |
| With this property a user logs in once and gains access to all systems without being prompted to log in again<br>at each of them. Conversely, Single sign-off is the property whereby a single action of signing out terminates<br>access to multiple software systems. This screen provides an option for External Authentication. If External<br>Authentication is not required, keep the all options unchecked and Click on Next.<br>MSAD/LDAP User Login Required: User can login with MSAD/LDAP user ID as well as FCUBS user ID. |      |
| External Password Required: The user can login with MSAD/LDAP server password only. The user ID can be either the MSAD/LDAP user ID or FCUBS user ID. Authentication Type: LDAP/MSAD is the type of external server used for authentication.                                                                                                    | •    |
|                                                                                                    |      |
| Exit Log Back                                                                                                    | Next |

Figure 2-6 Property File Creation

5. On the **Property File Creation** screen, specify the fields.

 Table 2-2
 Property File Creation - Field Description

| Field        | Description                                                                                                    |
|--------------|----------------------------------------------------------------------------------------------------|
| SSO Required | Check this box to enable single sign-on (SSO). If you check this box, specify the <b>SSO Key</b> .                                                                                                    |
| SSO Key      | Specify the <b>SSO Key</b> . If you have checked the<br>box <b>SSO Required</b> , it is mandatory to specify<br>the SSO key. If you have checked the box <b>SSO</b><br><b>Required</b> , then the Installer will skip the<br>following two screens and will directly navigate to<br>the SSL screen shown below in this manual. If<br>you have not checked the box <b>SSO Required</b> ,<br>then click <b>Next</b> . |

| Field                        | Description                                                                                                    |  |
|------------------------------|----------------------------------------------------------------------------------------------------|--|
| External User Login Required | Check this box to enable user login using MSAD<br>(Microsoft Active Directory)/LDAP (Lightweight<br>Directory Access Protocol) user ID.<br><b>Note</b> : If you check this box, the user can log in<br>with MSAD/LDAP server user ID as well as<br>FCUBS user ID. If you do not check this box, the<br>user can log in using Oracle FLEXCUBE<br>Universal Banking User ID only.                                                                                                    |  |
|                              | Figure 2-7 Property File Creation                                                                                                    |  |
|                              | Property File Creation Current screen provides an option for Enabling Single Sign on SSD Required SSD NEY DN                                                                                                    |  |
|                              | Authentication details mattalanse alvana to FLEXCURE<br>External Passance Regulard (2): Authentication Type<br>External User Login Required (2): Login                                                                                                    |  |
|                              | with this property a ware root and parts access to all systems without being prompted to be in sight a<br>at each of the true. Constrainty, Signal and This being prompt. In the property the interval and the product of the product of |  |
|                              | Ext Log Back Next                                                                                                    |  |
|                              |                                                                                                    |  |

 Table 2-2
 (Cont.) Property File Creation - Field Description

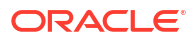

| Field                      | Description                                                                                                    |  |
|----------------------------|----------------------------------------------------------------------------------------------------|--|
| External Password Required | Check this box to allow user login using MSAD/<br>LDAP password irrespective of the user ID. If you<br>check this box, the user can log in using MSAD/<br>LDAP server password only. The user ID can be<br>one of the following:<br>• MSAD/LDAP user ID<br>• Payments user Id<br>If you do not check this box, then the installer<br>skips the following screen and directly navigates<br>to the Modifying Gateway Properties screen. |  |
|                            |                                                                                                    |  |
| Authentication Type        | <ul> <li>Select the authentication type. This is the type of external server that is used. Select one of the following options:</li> <li>MSAD (Microsoft Active Directory)</li> <li>LDAP (Lightweight Directory Access Protocol)</li> <li>The default option is MSAD, and this can be modified.</li> </ul>                                                                                                    |  |

Table 2-2 (Cont.) Property File Creation - Field Description

If you checked the boxes (**External User Login Required** and **External Password Required**, then the installer navigates to the following screen.

6. Click Next.

The **Property File Creation** screen displays.

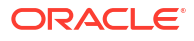

|       |                                                  |                         | 5 3 | INSTALLER |
|-------|--------------------------------------------------|-------------------------|-----|-----------|
| Prope | erty File Creation<br>Server Details for Gateway |                         |     |           |
| No    | Nama                                             | Value                   |     |           |
| 1     | L DAP SERVER URI                                 | L DAP://10.10.10.10:111 |     |           |
| 2     | LDAP SSL ENABLED                                 |                         |     |           |
| 3     | SECURITY AUTHENTICATIO                           | Simple                  | _   |           |
| 4     | DOMAIN NAME                                      | I-FLEX.COM              |     |           |
| 5     | LDAP SERVER TIMEOUT                              | 0                       | -   |           |
|       |                                                  |                         |     |           |
|       |                                                  |                         |     |           |

Figure 2-9 Property File Creation

7. Specify the following LDAP server details.

Table 2-3 LDAP Server Details

| Field            | Description                                                                                                    |
|------------------|----------------------------------------------------------------------------------------------------|
| LDAP Server URL  | Specify the URL to access the LDAP server where the external user ID and password are maintained.                                                                                                    |
| LDAP SSL Enabled | Check this box if the LDAP server is SSL<br>enabled. If you check this box, then specify the<br>SSL port also in the field LDAP SERVER URL.<br>By default, this check box is unchecked.<br>However, you can change this. |

| Field                        | Description                                                                                                    |  |
|------------------------------|----------------------------------------------------------------------------------------------------|--|
| Security Authentication Type | Depending on the authentication mechanism<br>supported by the LDAP server, select one of the<br>following:<br>• Simple<br>• Strong                                                                                                    |  |
|                              | <ul> <li>Note:</li> <li>Different servers support different authentication mechanisms.</li> <li>By default, the security authentication type is Simple. However, the user can change this.</li> </ul>                                                                                                    |  |
| Domain Name                  | Specify the domain name                                                                                                    |  |
| LDAP Server Timeout          | Specify the LDAP server timeout in milliseconds.<br>This must be a positive integer value. For<br>example, you can specify 1000, 10000, or 5000.<br>If it is zero or less, it indicates that no read<br>timeout is specified. Then the wait for the<br>response is infinite until it is received. By default,<br>the LDAP server timeout is zero, However, you<br>can change this. |  |

### Table 2-3(Cont.) LDAP Server Details

8. Click Next.

The **Property File Creation** screen displays.

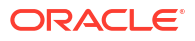

| Source FLEXCUBE Universal Insta                         | ller 14.1.0.0.0                                    |           |
|---------------------------------------------------------|----------------------------------------------------|-----------|
| Oracle Banking I                                        | nstaller                                           |           |
| Property File Creation<br>Current screen provides an op | tion for modifying the Gateway Properties          |           |
| XSD Path                                                | /Kernel11.1/GW_EJB/XSD/                            |           |
| Logger File                                             | /Kernel11.1/GW_EJB/config/gw_ejb_logger.properties |           |
| Debug Path                                              | /Kernel11.1/GW_EJB/log/                            |           |
| Security Key for Encryption                             | oraclefinancials                                   |           |
| SMS Pool Name                                           | jdbc/fcjdevDS                                      |           |
| DataSource                                              | jdbc/fcjdevDS                                      |           |
|                                                         | POSS DataSource OPSS CSF Available                 |           |
| POSS DataSource                                         | POSSTEST.WORLD                                     |           |
| Distributed Schema                                      | No 💌                                               |           |
| MSG IN log Required                                     | No 👻 MSG OUT log Required No 👻                     |           |
|                                                         |                                                    |           |
|                                                         |                                                    |           |
|                                                         |                                                    |           |
|                                                         |                                                    |           |
|                                                         |                                                    |           |
| Exit Log                                                |                                                    | Back Next |
|                                                         |                                                    |           |

Figure 2-10 Property File Creation

9. On the **Property File Creation** screen, specify the details.

 Table 2-4
 Property File Creation - Field Description

| Field       | Description                                                                                                    |
|-------------|----------------------------------------------------------------------------------------------------|
| XSD Path    | <ul> <li>Specify the path to the XSD file. The file name is not required. File separator must be <i>I</i>. There must be a <i>I</i> at the end. All the relevant XSD files must be manually copied to this location.</li> <li>For example,</li> <li>For Windows -<br/>D:/Kernel11.1\GW_EJB\XSD\</li> <li>For Linux - /Kernel11.1/GW_EJB/XSD/</li> </ul> |
| Logger File | <ul> <li>Specify the path to the gw_ejb_logger.properties file with the file name. The file must be manually copied to the specified location.</li> <li>For example,</li> <li>For Windows - D:\Kernel11.1\GW_EJB\config\gw_ejb_logg er.properties</li> <li>For Linux - /Kernel11.1/GW_EJB/config/gw_ejb_logger.properties</li> </ul>                    |

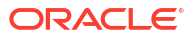

| Field      | Description                                                                                                    |
|------------|----------------------------------------------------------------------------------------------------|
| Debug Path | <ul> <li>Specify the path to the folder where the application creates the logs. There must be a / at the end. You need to manually create the folder structure.</li> <li>For example,</li> <li>For Windows - D:\Kernel11.1\GW_EJB\log\</li> <li>For Linux - /Kernel11.1/GW_EJB/log/</li> </ul> |

Table 2-4 (Cont.) Property File Creation - Field Description

**10.** Click **Next**, specify the details.

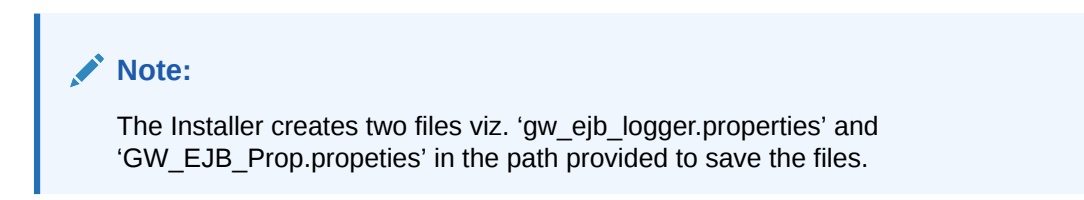

### Figure 2-11 Property File Creation

| aller 14.1.0.0.0                                  |                                                                                                    |
|---------------------------------------------------|----------------------------------------------------------------------------------------------------|
| nstaller                                          |                                                                                                    |
|                                                   |                                                                                                    |
| ption for modifying the Gateway Properties        |                                                                                                    |
| Kernel11.1/GW_EJB/XSD/                            |                                                                                                    |
| Kernel11.1/GW EJB/config/aw eib logger properties |                                                                                                    |
| /Kernel11.1/GW_EJB/log/                           |                                                                                                    |
| oraclefinancials                                  |                                                                                                    |
| jdbc/fcjdevDS                                     |                                                                                                    |
| jdbc/fcjdevDS                                     |                                                                                                    |
| POSS DataSource OPSS CSF Available                |                                                                                                    |
| POSSTEST.WORLD                                    |                                                                                                    |
| No 💌                                              |                                                                                                    |
| No  MSG OUT log Required No                       |                                                                                                    |
|                                                   |                                                                                                    |
|                                                   |                                                                                                    |
|                                                   |                                                                                                    |
|                                                   |                                                                                                    |
|                                                   |                                                                                                    |
|                                                   | Back Next                                                                                                    |
|                                                   | Aller 14.10.00  Installer  ption for modifying the Gateway Properties    Kernel11.1/GW_EJB/XSD/   [Kernel11.1/GW_EJB/config/gw_ejb_logger.properties]   [Kernel11.1/GW_EJB/log/   oraclefinancials   [dbc/fcjdevDS   [dbc/fcjdevDS   [DOSS DataSource ] OPSS CSF Available   FOSSTEST WORLD   No    No    MSG OUT log Required No |

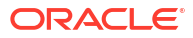

| Field                       | Description                                                                                                    |
|-----------------------------|----------------------------------------------------------------------------------------------------|
| DataSource                  | The JDBC data source is an object bound to the JNDI tree and provides database connectivity through a pool of JDBC connections.                                                                                                    |
| POSS Datasource             | Check this box if POSS is required. If you check<br>this box, specify the POSS datasource name in<br>the field below this.                                                                                                    |
| OPSS CSF Available          | Indicates whether OPSS-CSF is installed or not.<br><b>Note</b> : Select this only if Oracle Platform Security<br>Services - Credential Store Framework (CSF) is<br>installed as per the guidelines in the pre-<br>requisite document. It is recommended that you<br>install CSF for safeguarding application-specific<br>security credentials. |
| Distributed Schema          | If the schema is distributed, select <b>Yes</b> . If the schema is not distributed, select <b>No</b> .                                                                                                    |
| Security Key for Encryption | Specify the security key for the Encription,here in this case it is 'Oraclefinancialsolutions'.                                                                                                    |
| RTT plugin Required         | Chose the check box if rtt plugin is required.                                                                                                    |
| MSG IN LOG Required         | Select Yes/No from the drop-down box.                                                                                                    |
| MSG OUT LOG Required        | Select Yes/No from the drop-down box.                                                                                                    |

 Table 2-5
 Property File Creation - Field Description

11. Click Next.

The **Property Installation** screen displays.

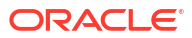

| Oracle FLEXCUBE Universal Installer 14.1.0.0.0                                                                                                    | 0                                                                                                    |                                                                                                    |
|----------------------------------------------------------------------------------------------------|----------------------------------------------------------------------------------------------------|----------------------------------------------------------------------------------------------------|
| Oracle Banking Installer                                                                                                    |                                                                                                    |                                                                                                    |
| Property Installation<br>Current screen Displays the status of the object                                                                                                    | loaded.                                                                                                    |                                                                                                    |
| 2018-06-06T15:54:51,838 DEBUG [AWT-Ex<br>2018-06-06T15:54:51,838 DEBUG [AWT-Ex<br>2018-06-06T15:54:51,838 DEBUG [AWT-Ex<br>2018-06-06T15:54:51,838 DEBUG [AWT-Ex<br>2018-06-06T15:55:33,497 DEBUG [AWT-Ex<br>2018-06-06T15:55:33,497 DEBUG [AWT-Ex<br>2018-06-06T15:55:33,497 DEBUG [AWT-Ex<br>2018-06-06T15:55:33,497 DEBUG [AWT-Ex<br>2018-06-06T15:55:33,512 DEBUG [AWT-Ex<br>2018-06-06T15:55:33,512 DEBUG [A | ventQueue-0) com.ofss.installer.FcubsInstaller. In invo<br>ventQueue-0) com.ofss.installer.FcubsInstaller. Scree<br>ventQueue-0) com.ofss.installer.Installer.Frame: class<br>ventQueue-0) com.ofss.installer.Installer.Frame: return<br>ventQueue-0) com.ofss.installer.FcubsInstaller. In Set<br>ventQueue-0] com.ofss.installer.FcubsInstaller. In Set<br>ventQueue-0] com.ofss.installer.FcubsInstaller. In Set<br>ventQueue-0] com.ofss.installer.FcubsInstaller. In set<br>ventQueue-0] com.ofss.installer.FcubsInstaller. In invo<br>ventQueue-0] com.ofss.installer.fcubs.gateway.GwPro<br>ventQueue-0] com.ofss.installer.fcubs.gateway.GwPro<br>ventQueue-0] com.ofss.installer.FcubsInstaller. In invo<br>ventQueue-0] com.ofss.installer.FcubsInstaller. Scree<br>ventQueue-0] com.ofss.installer.FcubsInstaller. Scree<br>ventQueue-0] com.ofss.installer.Installer.Frame: class<br>ventQueue-0] com.ofss.installer.Installer.Frame: class | oke : After process deleting the Clas:<br>n Name for load of Next screen : Gw<br>Retrive Comes with : com.ofss.installer.gate<br>pps: load)>Gateway Properties are<br>ShowPanel: Obj already exist for Cla<br>uttonActionPerformed->Next action<br>n Name for process of current screen<br>objes: process()> setting next screen<br>objes: process()> setting next screen : pro<br>Retrive Comes with : com.ofss.installer.gate<br>with Order : com.ofss.installer.gate |
| Property File Logger File                                                                                                    |                                                                                                    | Save                                                                                                    |
|                                                                                                    | Please press continue to go to other Gate                                                                                                    | way applicatio Continue>                                                                                                    |
| Exit Log                                                                                                    |                                                                                                    | Back Next                                                                                                    |

Figure 2-12 Property File Installation

The property file will be created in a temporary folder.

- **12.** Click **Property File** to view the created property file.
- 13. Click **Save** to save the created property file in the desired location.
- 14. Click **Continue** to continue the installation process with gateway application type.
- 15. Click Next to navigate to the installer home screen.

### Gateway MDB Application

- 1. Start Oracle Universal Banking Solution Installer.
- 2. Select Gateway MDB application type, and click Next.

| S Oracle FLEXCUBE U      | niversal Installer 1 | 4.2.0.0.0             | The local division of the local division of the local division of | -                |        |      |
|--------------------------|----------------------|-----------------------|----------------------------------------------------------------------------------------------------|------------------|--------|------|
| Oracle Banking Installer |                      |                       |                                                                                                    | TALLER           |        |      |
| Provide Environmen       | t details.           |                       |                                                                                                    |                  |        |      |
| EAR Name<br>Context Name | FCUBS<br>FCJNeoWeb   |                       |                                                                                                    |                  |        |      |
| File Seperator Style     | Linux                | *                     |                                                                                                    |                  |        |      |
| Application Server       | Weblogic             | *                     |                                                                                                    |                  |        |      |
| Application Server Pa    | ath                  | D:/oracle/wis12210/w  | Iserver                                                                                                    |                  | Browse |      |
| Source Path              |                      | D:/14.10sdc/14.2.0.0. | 0/OB_PAYMENTS_1                                                                                                    | 4.2.0.0.0_GA_OUT | Browse | l I  |
| Ear Destination Path     |                      | D:/14.10sdc/14.2.0.0. | 0/OB_PAYMENTS_1                                                                                                    | 4.2.0.0.0_GA_OUT | Browse |      |
|                          |                      |                       |                                                                                                    |                  |        |      |
|                          |                      |                       |                                                                                                    |                  |        |      |
| Exit                     | Log                  |                       |                                                                                                    |                  | Back   | Next |

Figure 2-13 Provide Environment Details

3. Enter the Required details in the Screen. Specify the EAR name, valid Application Server Path, Source, and EAR destination path and click Next button.

| Oracle FLEXCUBE Universal Installer 14.1.0.0.0           | Banking  |           |
|----------------------------------------------------------|----------|-----------|
| Oracle Banking Installer                                 |          |           |
| Gateway Property File Creation                           |          |           |
| Choose the Gateway Application Type                      |          |           |
| ○ Gateway EJB                                            |          |           |
| Gateway MDB                                              |          |           |
| ○ Gateway HTTP Servlet                                   |          |           |
| ○ Gateway Webservices                                    |          |           |
| REST Services (Applicable to UBS 14.1 and above version) | ersions) |           |
|                                                          |          |           |
|                                                          |          |           |
|                                                          |          |           |
|                                                          |          |           |
|                                                          |          |           |
|                                                          |          |           |
|                                                          |          |           |
|                                                          |          |           |
| Exit                                                     | (        | Back Next |

Figure 2-14 Gateway Property File Creation

- 4. On the **Gateway Property File Creation** screen, select **Gateway MDB** to create configuration files for the application.
- 5. Click Next, the installer displays the Multi Entity screen.

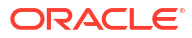

| Source FLEXCUBE Universal Installer 14.1.0.0.0 | te Walk Dolly screen. |           |
|------------------------------------------------|-----------------------|-----------|
| Oracle Banking Installer                       |                       |           |
| Multi Entity Names                             |                       |           |
| Provide Entity Names                           |                       |           |
| MultiEntity Required                           |                       | 1         |
| S.No                                           | Entity Name           |           |
|                                                |                       |           |
|                                                |                       |           |
|                                                |                       |           |
|                                                |                       |           |
|                                                |                       |           |
|                                                |                       |           |
|                                                |                       |           |
|                                                |                       |           |
|                                                |                       |           |
|                                                |                       |           |
|                                                |                       |           |
|                                                |                       |           |
| Exit                                           |                       | Back Next |

### Figure 2-15 Multi Entity Name

6. On the Multi Entity Names screen, specify the fields.

### Table 2-6 Multi Entity Names - Field Description

| Field                | Description                                                                                                    |
|----------------------|----------------------------------------------------------------------------------------------------|
| MultiEntity Required | Select the <b>MultiEntity Required</b> check box for<br>enabling the multi-entity deployment. This will<br>enable + and - for capturing the entity name. |
| +                    | Click + to add a new row for capturing the new entity name.                                                                                              |
| -                    | Select the entity name and click -, the deletion of the existing entity name will be done.                                                               |
| Entity Name          | Enter the entity name as a single word. For example, ENTITY1                                                                                             |

7. On the Multi Entity Names screen, click Next.

| S Oracle FLEXCUBE Universal Installer 14.1.0.0.0                                                                                                    |      |
|----------------------------------------------------------------------------------------------------|------|
| Oracle Banking Installer                                                                                                    |      |
| Property File Creation<br>Current screen provides an option for Enabling Single Sign on<br>SSO Required<br>SSO KEY DN                                                                                                    |      |
| Authentication details maintained external to FLEXCUBE<br>External Password Required Authentication Type                                                                                                    |      |
| With this property a user logs in once and gains access to all systems without being prompted to log in again<br>at each of them. Conversely, Single sign-off is the property whereby a single action of signing out terminates<br>access to multiple software systems. This screen provides an option for External Authentication. If External<br>Authentication is not required, keep the all options unchecked and Click on Next.<br>MSAD/LDAP User Login Required: User can login with MSAD/LDAP user ID as well as FCUBS user ID.<br>External Password Required: The user can login with MSAD/LDAP server password only. The user ID can be<br>either the MSAD/LDAP user ID or FCUBS user ID.<br>Authentication Type: LDAP/MSAD is the type of external server used for authentication. |      |
| Exit Log Back                                                                                                    | Next |

8. On the **Property File Creation** screen, specify the fields.

 Table 2-7
 Property File Creation - Field Description

| Field        | Description                                                                                                    |
|--------------|----------------------------------------------------------------------------------------------------|
| SSO Required | Check this box to enable single sign-on (SSO). If you check this box, specify the SSO Key.                                                                                                    |
| SSO Key      | Specify the SSO key. If you have checked the box <b>SSO Required</b> , it is mandatory to specify the SSO key. If you have checked the box <b>SSO Required</b> , then the Installer will skip the following two screens and will directly navigate to the Modifying the Gateway properties screen. |

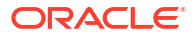

| Field                         | Description                                                                                                    |
|-------------------------------|----------------------------------------------------------------------------------------------------|
| External Password<br>Required | Check this box to allow user login using MSAD/LDAP password irrespective of the user ID. By default, this check box is unchecked. However, you can change this.                                                                                                    |
|                               | Note:<br>If you check this box, the user ID can be either MSAD/LDAP<br>user ID or the Payments user ID, and the password can be<br>MSAD/LDAP server password only.                                                                                                    |
|                               | If you do not check this box, then the installer skips the following screen<br>and directly navigates to the Modifying Gateway Properties screen.<br>Figure 2-17 Property File Creation                                                                                                    |
|                               |                                                                                                    |
|                               | Oracle Deaching Installer 14.10.0      ORACLE      ORACLE                                                                                                    |
|                               | Oracle Banking Installer       INSTALLER         Property File Creation       Current screen provides an option for Enabling Single Sign on         SSO Required       Image: SSO KEY         Authentication details maintained external to FLEXCUBE         External Password Required       Image: Authentication Type         Mith this property a user logs in once and gains access to all systems without being prompted to log in again at each of them. Conversely, Single sign-off is the property whereby a single action of signing out terminates access to multiple software systems. This screen provides an option for External Authentication. If External Authentication is not required, keep the all options unchecked and Click on Next.         MSADLDAP User Login Required: User can login with MSADLDAP user ID as well as FCUBS user ID.       Image: External Password Required: The user can login with MSADLDAP server password only. The user ID can be either the MSADLDAP user ID or FCUBS user ID.         Authentication Type: LDAP/MSAD is the type of external server used for authentication.       Image: External Password Required: The user of the user of a uthentication. |
|                               |                                                                                                    |

### Table 2-7 (Cont.) Property File Creation - Field Description

| Field                           | Description                                                                                                    |
|---------------------------------|----------------------------------------------------------------------------------------------------|
| External User Login<br>Required | Check this box to enable user login using MSAD/LDAP user ID.                                                                                                    |
|                                 | Note:                                                                                                    |
|                                 | If you check this box, the user can log in with MSAD/LDAP<br>server user ID as well as using Payments user ID. If you do not<br>check this box, the user can login using Payments user ID only.                                                                                                    |
|                                 | By default, this check box is unchecked. However, you can change this.                                                                                                    |
|                                 | Figure 2-18 Property File Creation                                                                                                    |
|                                 | Oracle Banking Installer                                                                                                    |
|                                 | Property File Creation Current screen provides an option for Enabling Single Sign on SSO Required SSO KEY DN                                                                                                    |
|                                 | Authentication details maintained external to FLEXCUBE<br>External Password Required Authentication Type LDAP<br>External User Login Required                                                                                                    |
|                                 | With this property a user logs in once and gains access to all systems without being prompted to log in again at each of them. Conversely, Single sign-off is the property whereby a single action of signing out terminates access to multiple software systems. This screen provides an option for External Authentication. If External Authentication is not required, keep the all options unchecked and Click on Next. MSAD/LDAP User Login Required: User can login with MSAD/LDAP user ID as well as FCUBS user ID. External Password Required: The user can login with MSAD/LDAP user iD as well as FCUBS user ID. |
|                                 | either the MSAD/LDAP user ID or FCUBS user ID. Authentication Type: LDAP/MSAD is the type of external server used for authentication.                                                                                                    |
|                                 | Exit Log Back Next                                                                                                    |
|                                 |                                                                                                    |
|                                 | 💉 Note:                                                                                                    |
|                                 | The field 'Authentication Type' is enabled if one of the above check boxes is checked:                                                                                                    |
| Authentication Type             | Select the authentication type from the drop-down list. This is the type of external server that is used. Select one of the following options -                                                                                                    |
|                                 | <ul> <li>MSAD (Microsoft Active Directory)</li> <li>LDAP (Lightweight Directory Access Protocol)</li> </ul>                                                                                                    |
|                                 | The default option is MSAD. However, it can be changed.                                                                                                    |

 Table 2-7
 (Cont.) Property File Creation - Field Description

9. On the **Property File Creation** screen, click **Next**.

| Prope<br>LDAP | erty File Creation<br>Server Details for Gateway |                        |   |  |
|---------------|--------------------------------------------------|------------------------|---|--|
| No.           | Name                                             | Value                  |   |  |
| 1             | LDAP SERVER URL                                  | LDAP://10.10.10.10:111 | - |  |
| 2             | LDAP SSL ENABLED                                 |                        |   |  |
| 3             | SECURITY AUTHENTICATIO                           | Simple                 | = |  |
| 4             | DOMAIN NAME                                      | I-FLEX.COM             |   |  |
| 5             | LDAP SERVER TIMEOUT                              | 0                      | - |  |
|               |                                                  |                        |   |  |

Figure 2-19 Property File Creation

**10.** Specify the following LDAP server details.

Table 2-8 LDAP server details.

| Field            | Description                                                                                                    |
|------------------|----------------------------------------------------------------------------------------------------|
| LDAP Server URL  | Specify the URL to access the LDAP server where the external user ID and password are maintained.                                                                                                    |
| LDAP SSL Enabled | Check this box if the LDAP server is SSL<br>enabled. If you check this box, then specify the<br>SSL port also in the field <b>LDAP SERVER URL</b> .<br>By default, this check box is unchecked.<br>However, you can change this. |

| Field                        | Description                                                                                                    |
|------------------------------|----------------------------------------------------------------------------------------------------|
| Security Authentication Type | Depending on the authentication mechanism<br>supported by the LDAP server, select one of the<br>following -<br>• Simple<br>• Strong                                                                                                    |
|                              | <ul> <li>Note:</li> <li>Different servers support different authentication mechanisms.</li> <li>By default, the security authentication type is Simple, however, you can change this.</li> </ul>                                                                                                    |
| <b></b>                      |                                                                                                    |
|                              | Specify the domain name.                                                                                                    |
| LDAP Server Timeout          | Specify the LDAP server timeout in milliseconds.<br>This must be a positive integer value. For<br>example, specify 1000, 10000 or 5000. If it is<br>zero or less, it indicates that no read timeout is<br>specified. Then the wait for the response infinite<br>until it is received. By default, the LDAP server<br>timeout is zero, however, you can change this. |

### Table 2-8(Cont.) LDAP server details.

11. Click Next.

| Chacle Danking in                                       |                                                   | INSTALLE |
|---------------------------------------------------------|---------------------------------------------------|----------|
| Property File Creation<br>Current screen provides an op | plion for modifying the Galeway Properlies        |          |
| VCD Dath                                                | Kemel111/SW_MDB//SD/                              |          |
| Looper File                                             | kernel11 1/GW_MDB/config/aw_mdb_logger_properties |          |
| Debug Path                                              | /Kernel11.1/GW MDB/log/                           |          |
| Security Key for Encryption                             | oraclefinancials                                  |          |
| SMS Pool Name                                           | jdbc/fcjdevDS                                     |          |
| DataSource                                              | jdbc/fcjdevDS                                     |          |
|                                                         | POSS DataSource OPSS CSF Available                |          |
| POSS DataSource                                         | POSSTEST.WORLD                                    |          |
| Distributed Schema                                      | No 🔻                                              |          |
| MSG IN log Required                                     | No V MSG OUT log Required                         |          |
|                                                         |                                                   |          |
|                                                         |                                                   |          |
|                                                         |                                                   |          |
|                                                         |                                                   |          |
|                                                         |                                                   |          |

Figure 2-20 Property File Creation

**12.** On the **Property File Creation** screen, specify the details.

Table 2-9 Property File Creation - Field Description

| Field       | Description                                                                                                    |
|-------------|----------------------------------------------------------------------------------------------------|
| XSD Path    | <ul> <li>Specify the path to the XSD file. The file name is not required.</li> <li>File separator must be /. There must be a / at the end. All the relevant XSD files must be manually copied to this location.</li> <li>For example,</li> <li>For Windows - D:\Kernel11.1\GW_MDB\XSD\</li> <li>For Linux - /Kernel11.1/GW_MDB/XSD/</li> </ul>    |
| Logger File | <ul> <li>Specify the path to the gw_ejb_logger.properties file with the file name. The file must be manually copied to the specified location.</li> <li>For example,</li> <li>For Windows -<br/>D:\Kernel11.1\GW_MDB\config\gw_mdb_logger.propertie<br/>s</li> <li>For Linux - /Kernel11.1/GW_MDB/config/<br/>gw_mdb_logger.properties</li> </ul> |
| Debug Path  | <ul> <li>Specify the path to the folder where the application creates the logs. There must be a <i>I</i> at the end. You need to manually create the folder structure.</li> <li>For example,</li> <li>For Windows - D:\Kernel11.1\GW_MDB\log\</li> <li>For Linux - /Kernel11.1/GW_MDB/log/</li> </ul>                                             |

13. Click Next.

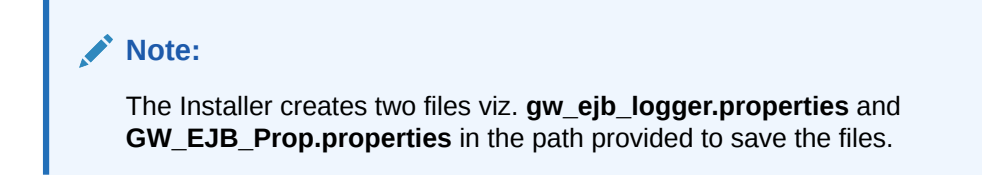

Figure 2-21 Property File Creation

| Oracle FLEXCUBE Universal Insta | iller 14.1.0.0.0                                  |            |
|---------------------------------|---------------------------------------------------|------------|
| Oracle Banking In               | nstaller                                          |            |
| Property File Creation          |                                                   |            |
| Current screen provides an op   | tion for modifying the Gateway Properties         |            |
| XSD Path                        | Kernel11.1/GW MDB/XSD/                            |            |
| Logger File                     | Kernel11.1/GW_MDB/config/gw_mdb_logger.properties |            |
| Debug Path                      | Kernel11.1/GW_MDB/log/                            |            |
| Security Key for Encryption     | oraclefinancials                                  |            |
| SMS Pool Name                   | jdbc/fcjdevDS                                     |            |
| DataSource                      | jdbc/fcjdevDS                                     |            |
|                                 | POSS DataSource OPSS CSF Available                |            |
| POSS DataSource                 |                                                   |            |
| Distributed Schema              | No 🔻                                              |            |
| MSG IN log Required             | No - MSG OUT log Required No -                    |            |
|                                 |                                                   |            |
|                                 |                                                   |            |
|                                 |                                                   |            |
|                                 |                                                   |            |
| Exit Log                        |                                                   | Back Next  |
|                                 |                                                   | Lack INEAL |

 Table 2-10
 Property File Creation - Field Description

| Field              | Description                                                                                                    |
|--------------------|----------------------------------------------------------------------------------------------------|
| DataSource         | The JDBC data source is an object bound to the JNDI tree and provides database connectivity through a pool of JDBC connections.                                                                                                    |
| POSS Datasource    | Check this box if POSS is required. If you check this box, specify the POSS Datasource name in the field below this.                                                                                                    |
| OPSS CSF Available | Indicates whether OPSS-CSF is installed or not.<br><b>Note</b> : Select this only if Oracle Platform Security Services -<br>Credential Store Framework (CSF) is installed as per the<br>guidelines in the pre-requisite document. It is recommended<br>that you install CSF for safeguarding application-specific<br>security credentials. |

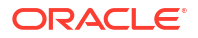

| Field                       | Description                                                                                                    |
|-----------------------------|----------------------------------------------------------------------------------------------------|
| Distributed Schema          | If the schema is distributed, select <b>Yes</b> . If the schema is not<br>distributed, select <b>No</b> .<br><b>Note</b> : The Installer creates two files viz.<br><b>gw_ejb_logger.properties</b> and <b>GW_EJB_Prop.propertie</b> in<br>the path provided to save the files. |
| Security Key for Encryption | Specify the security key for the encryption. Here, in this case, it is <b>Oraclefinancialsolutions</b> .                                                                                                    |

### Table 2-10 (Cont.) Property File Creation - Field Description

14. Click Next.

| Figure 2-22 Gateway Property File Creati |
|------------------------------------------|
|------------------------------------------|

| Dracle | FLEXCUBE Universal Insta  | aller 14.1.0.0.0                  |         |  |
|--------|---------------------------|-----------------------------------|---------|--|
| Ora    | acle Banking I            | nstaller                          |         |  |
| Gatev  | vay Property File Creatio | n                                 |         |  |
| Curre  | nt screen provides an op  | tion for modifying MDB Properties |         |  |
| No.    | Name                      | Value                             |         |  |
| 1      | Request Queue             | MDB_QUEUE                         | <b></b> |  |
| 2      | Response queue            | MDB_QUEUE_RESPONSE                | _       |  |
| 3      | DL Queue                  | MDB_QUEUE_DLQ                     |         |  |
| 4      | Connection Factory        | MDBQCF                            |         |  |
| 5      | Secure Queue              |                                   | -       |  |
|        |                           |                                   |         |  |
|        |                           |                                   |         |  |

**15.** On the **Gateway Property File Creation** screen, specify the details.

| Table 2-11 | Gateway I | Property File | Creation | - Field Description |
|------------|-----------|---------------|----------|---------------------|
|------------|-----------|---------------|----------|---------------------|

| Field              | Description                                                                                                    |
|--------------------|----------------------------------------------------------------------------------------------------|
| Connection Factory | Specify the connection configuration parameters to create<br>connections for JMS clients.<br>For example, MDBQCF                           |
| Request Queue      | Specify the request queue. This is the point-to-point destination type used for asynchronous peer communication.<br>For example, MDB_QUEUE |
| Response Queue     | Specify the response queue name.<br>For example, MDB_QUEUE_RESPONSE                                                                        |

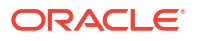

| Field        | Description                                                                                  |
|--------------|----------------------------------------------------------------------------------------------|
| DL Queue     | Specify the dead letter queue name.<br>For example, MDB_QUEUE_DLQ                            |
| Secure Queue | Check this box if the <b>Caller ID</b> and <b>Caller Password</b> values have to be entered. |

#### Table 2-11 (Cont.) Gateway Property File Creation - Field Description

The Installer creates two files viz. **gw\_mdb\_logger.properties** and **GW\_MDB\_Prop.properties** in the path provided to save the files.

16. Click Next.

Figure 2-23 Property Installation

| Oracle FLEXCUBE Universal Inst                                                                                                    | aller 14.1.0.0.0                                                                                                    |                                                                                                    |                                                                                                    |
|----------------------------------------------------------------------------------------------------|----------------------------------------------------------------------------------------------------|----------------------------------------------------------------------------------------------------|----------------------------------------------------------------------------------------------------|
| Oracle Banking I                                                                                                    | nstaller                                                                                                    |                                                                                                    |                                                                                                    |
| Property Installation                                                                                                    |                                                                                                    |                                                                                                    |                                                                                                    |
| Current screen Displays the status                                                                                                    | s of the object loaded.                                                                                                    |                                                                                                    |                                                                                                    |
| 2018-06-06T16:03:19,165 DE<br>2018-06-06T16:03:19,165 DE<br>2018-06-06T16:03:19,165 DE<br>2018-06-06T16:03:19,165 DE<br>2018-06-06T16:03:19,165 DE<br>2018-06-06T16:03:19,165 DE<br>2018-06-06T16:03:20,462 DE<br>2018-06-06T16:03:20,462 DE<br>2018-06-06T16:03:20,462 DE<br>2018-06-06T16:03:20,462 DE<br>2018-06-06T16:03:20,462 DE<br>2018-06-06T16:03:20,462 DE<br>2018-06-06T16:03:20,462 DE<br>2018-06-06T16:03:20,462 DE | BUG [AWT-EventQueue-0] com.ofss<br>BUG [AWT-EventQueue-0] com.ofss<br>BUG [AWT-EventQueue-0] com.ofss | installer foubs.gateway.GwProps.p.<br>installer Foubsinstaller.In invoke. A<br>installer Foubsinstaller.Screen Nar<br>installer Installerframe.classRetriv<br>installer Installerframe.teturn with<br>installer foubs.gateway.GwI/DBProj<br>installer Foubsinstaller.In SetShow<br>installer Foubsinstaller.Screen Nar<br>installer Foubsinstaller.In invoke : C<br>installer Foubsinstaller. In invoke : C<br>installer Foubsinstaller. In invoke : C<br>installer Foubsinstaller. In invoke : C<br>installer Foubsinstaller. In invoke : A<br>installer Foubsinstaller. In invoke : A<br>installer Foubsinstaller. In invoke : A<br>installer Foubsinstaller. Screen Nar<br>installer InstallerFrame.classRetriv<br>installer.InstallerFrame.teturn with | rocess ()>XSD_PATH =/Kernf ▲<br>filer process deleting the Class<br>me for load of Next screen : Gw<br>ve Comes with : com ofss insta<br>Order : com ofs s.installer.gate<br>ps: load)>Cateway MDB<br>Panet: Obj already exist for Cla<br>ActionPerformed>Next action<br>me for process of current scree<br>Obj already exist for ClassNam<br>ps: process()>Cateway MDB<br>ther process deleting the Class<br>me for load of Next screen : pro<br>ve Comes with : com ofss insta<br>Order : com.ofss.installer.gate |
| •                                                                                                    |                                                                                                    |                                                                                                    | D D                                                                                                    |
| Property File Log                                                                                                    | iger File<br>Please                                                                                                    | press continue to go to other Gateway a                                                                                                    | Save<br>applicatio Continue>                                                                                                    |
|                                                                                                    |                                                                                                    |                                                                                                    |                                                                                                    |

The property file will be created in a temporary folder.

- **17.** Click **Property File** to view the created property file.
- **18.** Click **Save** to save the created property file in the desired location.
- **19.** Click **Continue** to continue the installation process with gateway application type.
- 20. Click Next to navigate to the installer home screen.

### Gateway HTTP Servlet Application

**1.** Start Oracle Universal Banking Solution Installer.

2. Select Gateway MDB application type, and click Next.

| Source FLEXCUBE Un                               | niversal Installer 14 | 4.2.0.0.0                 |                          |        |      |
|--------------------------------------------------|-----------------------|---------------------------|--------------------------|--------|------|
| Oracle Bar                                       | nking Insta           | iller                     |                          | F.     |      |
| Provide Environmen                               | t details.            |                           |                          |        |      |
| EAR Name<br>Context Name<br>File Seperator Style | FCUBS<br>FCJNeoWeb    |                           |                          |        |      |
| Application Server                               | Weblogic              | -                         |                          |        | _    |
| Application Server Pa                            | ith                   | D:/oracle/wis12210/wiser  | ver                      | Bro    | owse |
| Source Path                                      |                       | D:/14.10sdc/14.2.0.0.0/OE | PAYMENTS_14.2.0.0.0_GA_C | DUT    | owse |
| Ear Destination Path                             |                       | D:/14.10sdc/14.2.0.0.0/OE | PAYMENTS_14.2.0.0.0_GA_C | DUT Br | owse |
|                                                  |                       |                           |                          |        |      |
| Exit                                             | Log                   |                           |                          | Back   | Next |

Figure 2-24 Provide Environment Details

- 3. Specify the EAR name, valid Application Server Path, Source, and EAR destination path and click Next button.
- 4. Select Gateway HTTP Servlet to create configuration files for the application, and click Next.

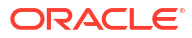

| S Oracle FLEXCUBE Universal Installer 14.1.0.0.0                                                                                                    |           |
|----------------------------------------------------------------------------------------------------|-----------|
| Oracle Banking Installer                                                                                                    |           |
| Gateway Property File Creation<br>Choose the Gateway Application Type<br>Gateway EJB<br>Gateway MDB<br>Gateway HTTP Servlet<br>Gateway Webservices<br>REST Services (Applicable to UBS 14.1 and above versions) |           |
| Exit Log                                                                                                    | Back Next |

Figure 2-25 Gateway Property File Creation

5. Click Next, the installer displays the Multi Entity screen.

| S Oracle FLEXCUBE Universal Installer 14.1.0.0.0 |             |           |
|--------------------------------------------------|-------------|-----------|
| Oracle Banking Installer                         |             |           |
| Multi Entity Names                               |             |           |
| Provide Entity Names                             |             |           |
| MultiEntity Required 🕑                           |             | · • · · · |
| S.No                                             | Entity Name |           |
|                                                  |             |           |
|                                                  |             |           |
|                                                  |             |           |
|                                                  |             |           |
|                                                  |             |           |
|                                                  |             |           |
|                                                  |             |           |
|                                                  |             |           |
|                                                  |             |           |
|                                                  |             |           |
|                                                  |             |           |
|                                                  |             |           |
|                                                  |             |           |
| Exit                                             |             | Back Next |
|                                                  |             |           |

Figure 2-26 Multi Entity Name

6. On the Multi Entity Names screen, specify the fields.

### Table 2-12 Multi Entity Names - Field Description

| Field                | Description                                                                                                    |
|----------------------|----------------------------------------------------------------------------------------------------|
| MultiEntity Required | Select the <b>MultiEntity Required</b> check box for enabling the multi-entity deployment. This will enable + and - for capturing the entity name. |
| +                    | Click + to add a new row for capturing the new entity name.                                                                                        |
| -                    | Select the entity name and click -, the deletion of the existing entity name will be done.                                                         |
| Entity Name          | Enter the entity name as a single word. For example, ENTITY1                                                                                       |

7. On the Multi Entity Names screen, click Next.

| Oracle Banking I             | nstaller                                            | INSTALLER |
|------------------------------|-----------------------------------------------------|-----------|
| Property File Creation       |                                                     |           |
| Current screen provides an o | ption for modifying the Gateway Properties          |           |
| XSD Path                     | Kernel11.1/GW_HTTP/XSD/                             |           |
| Logger File                  | kernel11.1/GW_HTTP/config/gw_http_logger.properties |           |
| Debug Path                   | /Kernel11.1/GW_HTTP/log/                            |           |
| Security Key for Encryption  | oraclefinancials                                    |           |
| SMS Pool Name                | [dbc/fcjdevDS                                       |           |
| DataSource                   | [dbc/fcjdevDS                                       |           |
|                              | POSS DataSource     OPSS CSF Available              |           |
| POSS DataSource              | POSSTEST.WORLD                                      |           |
| Distributed Schema           | No 💌                                                |           |
| MSG IN log Required          | No 👻 MSG OUT log Required No 👻                      |           |
|                              |                                                     |           |
|                              |                                                     |           |
|                              |                                                     |           |
|                              |                                                     |           |

Figure 2-27 Property File Creation

8. On the **Property File Creation** screen, specify the fields.

| Field       | Description                                                                                                    |
|-------------|----------------------------------------------------------------------------------------------------|
| XSD Path    | <ul> <li>Specify the path to the XSD file. The file name is not required. File separator must be <i>I</i>. There must be a <i>I</i> at the end. All the relevant XSD files must be manually copied to this location.</li> <li>For example,</li> <li>For Windows - D:\Kernel11.1\GW_HTTP\XSD\</li> <li>For Linux - /Kernel11.1/GW_HTTP/XSD/</li> </ul> |
| Logger File | <ul> <li>Specify the path to the gw_ejb_logger.properties file with the file name. The file must be manually copied to the specified location.</li> <li>For example,</li> <li>For Windows -<br/>D:\Kernel11.1\GW_HTTP\config\gw_http_logger.properties</li> <li>For Linux - /Kernel11.1/GW_HTTP/config/gw_http_logger.properties</li> </ul>           |
| Debug Path  | <ul> <li>Specify the path to the folder where the application creates the logs. There must be a <i>I</i> at the end. You need to manually create the folder structure. For example,</li> <li>For Windows - D:\Kernel11.1\GW_HTTP\log\</li> <li>For Linux - /Kernel11.1/GW_HTTP/log/</li> </ul>                                                        |

9. Click Next.

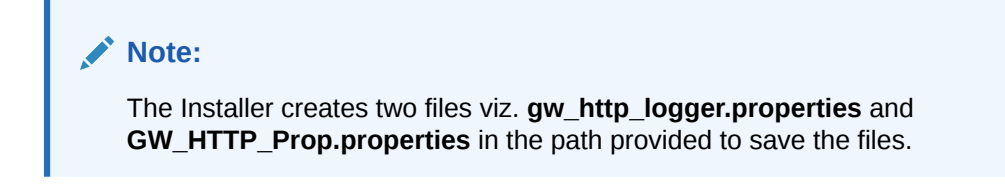

Figure 2-28 Property File Creation

| Gracle FLEXCUBE Universal Insta                         | ler 14.1.0.0.0                                      |           |  |
|---------------------------------------------------------|-----------------------------------------------------|-----------|--|
| Oracle Banking Installer                                |                                                     |           |  |
| Property File Creation<br>Current screen provides an op | tion for modifying the Gateway Properties           |           |  |
| XSD Path                                                | /Kernel11.1/GW_HTTP/XSD/                            |           |  |
| Logger File                                             | kernel11.1/GW_HTTP/config/gw_http_logger.properties |           |  |
| Debug Path                                              | /Kernel11.1/GW_HTTP/log/                            |           |  |
| Security Key for Encryption                             | oraclefinancials                                    |           |  |
| SMS Pool Name                                           | jdbc/fcjdevDS                                       |           |  |
| DataSource                                              | jdbc/fcjdevDS                                       |           |  |
|                                                         | POSS DataSource OPSS CSF Available                  |           |  |
| POSS DataSource                                         | POSSTEST WORLD                                      |           |  |
| Distributed Schema                                      | No 💌                                                |           |  |
| MSG IN log Required                                     | No 👻 MSG OUT log Required No 👻                      |           |  |
|                                                         |                                                     |           |  |
|                                                         |                                                     |           |  |
|                                                         |                                                     |           |  |
|                                                         |                                                     |           |  |
|                                                         |                                                     |           |  |
| Exit Log                                                |                                                     | Back Next |  |

 Table 2-13
 Property File Creation - Field Description

| Field           | Description                                                                                                    |
|-----------------|----------------------------------------------------------------------------------------------------|
| DataSource      | The JDBC data source is an object bound to the JNDI tree and provides database connectivity through a pool of JDBC connections. |
| POSS Datasource | Check this box if POSS is required. If you check this box, specify the POSS Datasource name in the field below this.            |

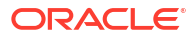

| Field                          | Description                                                                                                    |  |
|--------------------------------|----------------------------------------------------------------------------------------------------|--|
| OPSS CSF Available             | Indicates whether OPSS-CSF is installed or not.                                                                                                    |  |
| Distributed Schema             | <ul> <li>Note:</li> <li>Select this only if Oracle Platform Security Services -<br/>Credential Store Framework (CSF) is installed as per the<br/>guidelines in the pre-requisite document. It is recommended<br/>that you install CSF for safeguarding application-specific<br/>security credentials.</li> <li>If the schema is distributed, select Yes. If the schema is not distributed,<br/>select No.</li> </ul> |  |
|                                | Note:<br>The Installer creates two files viz.<br>gw_ejb_logger.properties and GW_EJB_Prop.propertie<br>in the path provided to save the files.                                                                                                    |  |
| Security Key for<br>Encryption | Specify the security key for the encryption. Here, in this case, it is <b>Oraclefinancialsolutions</b> .                                                                                                    |  |
| RTT plugin Required            | Chose the check box if rtt plugin is required                                                                                                    |  |

 Table 2-13
 (Cont.) Property File Creation - Field Description

10. Click Next.

|                                  | 5                                              |                                              |                                                      |                                                       |                                                    |
|----------------------------------|------------------------------------------------|----------------------------------------------|------------------------------------------------------|-------------------------------------------------------|----------------------------------------------------|
| Oracle Ba                        | anking Installe                                | r                                            | 14.5                                                 |                                                       | INSTALLER                                          |
| Property Installa                | tion                                           |                                              |                                                      |                                                       |                                                    |
| Current screen Dis               | plays the status of the object                 | ct loaded.                                   |                                                      |                                                       |                                                    |
|                                  |                                                |                                              |                                                      |                                                       |                                                    |
| 2018-06-06T16:<br>2018-06-06T16: | 07:33,313 DEBUG [AWT-<br>07:33,313 DEBUG [AWT- | -EventQueue-0] com.o<br>-EventQueue-0] com.o | ofss.installer.FcubsInst<br>ofss.installer.FcubsInst | aller: In invoke : After pr<br>aller: Screen Name for | ocess deleting the Clas:  Ioad of Next screen : Gw |
| 2018-06-06T16:                   | 07:33,313 DEBUG [AWT-                          | EventQueue-0] com.o                          | ofss.installer.InstallerFr                           | ame: classRetrive Con                                 | nes with : com.ofss.insta                          |
| 2018-06-06T16:                   | 07:33,313 DEBUG (AWT-                          | -EventQueue-0] com.c                         | ofss.installer.fcubs.gate                            | way.GwProps: load()-                                  | Com.orss.installer.gate Sateway Properties are     |
| 2018-06-06T16:                   | 07:33,313 DEBUG [AWT-                          | -EventQueue-0] com.o                         | ofss.installer.FcubsInst                             | aller: In SetShowPanel                                | Obj already exist for Cla                          |
| 2018-06-06T16:                   | 17:54,866 DEBUG [AWT-                          | -EventQueue-0] com.c                         | ofss.installer.FcubsInst                             | aller: NextButtonAction                               | Performed>Next action                              |
| 2018-06-06T16:                   | 07:54,866 DEBUG [AWT                           | -EventQueue-0] com.c                         | ofss.installer.FcubsInst                             | aller: In invoke : Obj aln                            | eady exist for ClassNam                            |
| 2018-06-06T16:                   | 07:54,866 DEBUG [AWT-                          | -EventQueue-0] com.c                         | ofss.installer.fcubs.gate                            | way.GwProps: process                                  | s()> setting next screer                           |
| 2018-06-06T16:<br>2018-06-06T16: | 17:54,882 DEBUG [AWT-<br>17:54,882 DEBUG [AWT- | -EventQueue-0] com.o                         | ofss.installer.fcubs.gate                            | way.GwProps: proces:                                  | s()>XSD_PATH =/Keme                                |
| 2018-06-06T16:                   | 07:54,882 DEBUG [AWT-                          | -EventQueue-0] com.c                         | fss.installer.FcubsInst                              | aller: Screen Name for                                | load of Next screen : pro                          |
| 2018-06-06T16:0                  | 07:54,882 DEBUG [AWT-                          | -EventQueue-0] com.o                         | ofss.installer.installerFra                          | ame: classRetrive Con<br>ame: return with Order       | nes with : com.ofss.insta                          |
| 2010-00-00110.                   | 11.54,662 DEBOG [ATT]                          | Evenicadede-oj com.c                         | noo.motalier.motalierrit                             | ante, return with order                               | - controlas.installer.gate                         |
| •                                | Ш                                              |                                              |                                                      |                                                       | •                                                  |
|                                  |                                                |                                              |                                                      |                                                       |                                                    |
|                                  | Logger File                                    |                                              |                                                      |                                                       | Save                                               |
| Property File                    |                                                |                                              |                                                      |                                                       |                                                    |
| Propeny File                     |                                                | Ple                                          | ase press continue to go t                           | o other Gateway applicat                              | io Continue>                                       |
| Propeny File                     |                                                | Ple                                          | ase press continue to go t                           | o other Gateway applicat                              | io Continue>                                       |
| Рторену ние                      |                                                | Ple                                          | ase press continue to go t                           | o other Gateway applicat                              | io Continue>                                       |
| Property File                    |                                                | Pie                                          | ase press continue to go t                           | o other Gateway applicat                              | io Continue>                                       |
| Property File                    |                                                | Pie                                          | ase press continue to go t                           | o other Gateway applicat                              | io Continue>                                       |
|                                  |                                                | Pie                                          | ase press continue to go t                           | o other Gateway applicat                              | io>                                                |

| Figure 2-29 F | roperty Installation |
|---------------|----------------------|
|---------------|----------------------|

The property file will be created in a temporary folder.

- **11.** Click **Property File** to view the created property file.
- **12.** Click **Save** to save the created property file in the desired location.
- **13.** Click **Continue** to continue the installation process with gateway application type.
- 14. Click **Next** to navigate to the installer home screen.

The property file will be created in the specified folder.

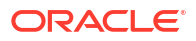